## 次に新入部員の競技者登録をしましょう。

今年度の入学した進入部員や新たに大会に出場する選手の新規登録をしましょう。

## 【1】競技者登録(新規・転入)をクリック

| ★ 岩手県水泳連盟公式サイト × ○ 日本水泳連盟 会員へ            | ージ 🗙 🕄 登録団体処理メニュー                   | × Yahoo! JAPAN    | × +                                            |              |       |
|------------------------------------------|-------------------------------------|-------------------|------------------------------------------------|--------------|-------|
| ← → C 🔒 japan-swimming.jp/webswmsys/p300 | _tourokumenu?UserIDThird=03B11&dumn | ny=1591924028426  |                                                | 0, 🛧 s 🔽     | ۹ 9 : |
| 🚻 アプリ 🍸 Yahoo! JAPAN 🔥 岩手県水泳連盟公… 🔇 岩     | 手具中体連水泳… 👌 岩手県中学校体育… 👌              | 奥州市立水沢南小… 🕥 Squir | rrelMail - 口… 🕜 岩手県立高等学校…                      | 💡 Google マップ | *     |
| B11 水沢中学校                                |                                     |                   |                                                |              | *     |
| 登録団体機能メニュー <sup>収設のダウンロード</sup>          |                                     |                   |                                                |              |       |
| 登録回体情報                                   | 初期~競技者登録データ作成                       |                   |                                                |              |       |
| ● 団体登録照会                                 |                                     | 団体登録変更            |                                                |              |       |
| ● 団体登録変更                                 | . ↓                                 |                   | Ļ                                              |              |       |
| 競技者情報                                    |                                     | 競技者               | <u> (エントリー用登録(新規)</u>                          |              |       |
| <ul> <li>● 競技者登録(新規・転入)</li> </ul>       |                                     |                   | Ļ                                              |              |       |
| <ul> <li>● 競技者登録照会・変更・削除(一覧表)</li> </ul> |                                     | 競技者」              | Eントリー用一覧(更新・削除)                                |              |       |
| ● 競技者異動登録                                | <u>表示)</u>                          |                   | <u>, – – – – – – – – – – – – – – – – – – –</u> |              |       |

【2】必要事項を入力します。

- ① 漢字氏名を入力。
- ② かな氏名を半角で入力。
- ③ 「ローマ字氏名」を半角大文字で入力。(綴りは外務省 HP で確認すること)
- ④ 性別の「〇男 〇女」どちらかにチェックを入れる。
- ⑤ 生年月日を西暦、半角数字で入力
- ⑥ 生年月日、右の「計算」ボタンをクリック

(正しく生年月日が入力されていれば学種、学年が正しく入力されます。)

⑦ 競技種目「口競泳」の口にチェックを入れる。

ここまでできたら、画面を下へスクロールします。

## <u>B11 水沢中学校</u>

エントリー用登録

エントリー用に競技者情報を変更します。ここで登録された競技者の団体区分はその他に設定されます。

| 団体番号                                 | B11                                                                  |                                                   |                  |  |  |  |
|--------------------------------------|----------------------------------------------------------------------|---------------------------------------------------|------------------|--|--|--|
| 登録団体名称                               | 水沢中学校                                                                | 略称                                                | 水沢中              |  |  |  |
| 代表者                                  | 村上 俊明                                                                | 電話番号                                              | 0197 - 24 - 4651 |  |  |  |
| 異動登録:競技者登録番号検索(7桁の競技者番号と生年月日で検索できます) |                                                                      |                                                   |                  |  |  |  |
| 競技者番号                                | 生年月日                                                                 | 西暦                                                |                  |  |  |  |
| 競技者基本情報                              |                                                                      |                                                   |                  |  |  |  |
| 漢字氏名                                 | 姓 名 🚺                                                                | カナ氏名(半角)                                          | 姓 名              |  |  |  |
| ローマ字氏名                               | 姓<br>※ FINA報告用に使用します。バスポー<br>外務省HP : <u>https://www.ezairvu.mofa</u> | -ト表記に従った綴りで記、してください。<br>go.jp/passport/hebon.html |                  |  |  |  |
| 性別                                   | ●男●女 🧲 🕘                                                             | 生年月日                                              | 西暦               |  |  |  |
| 競技会年度                                | 2022 年度                                                              |                                                   |                  |  |  |  |
| 学種                                   | ●幼児 ○小学 ○中学 ○高校 ○                                                    | 大学 〇一般 🧹 🌀 📃                                      |                  |  |  |  |
| 学年                                   | <b>~</b>                                                             |                                                   | <u> </u>         |  |  |  |
| 競技種目(複数可)                            | □ 競泳 □ 飛込 □ 水球 □ シンクロ                                                | □ □ 日本泳法 □ 0 WS 🧹 🥜 📃                             |                  |  |  |  |
| この色の項目は必須                            | 須項目です<br>この色は登録選択追加及                                                 | び転入時の必須項目                                         |                  |  |  |  |

登録ボタンを押すと、競技者の登録を行ないます。

【3】画面の下に、2つのボタンがあります。

日本水泳連盟に始めて登録する場合は、こちらを押してください

過去に日本水泳連盟に登録したことがある競技者の場合、こちら

スイミングスクールに所属している選手(以前所属していて今は辞めていても)であれば、スイミングス クールから選手登録をしたことがあるはずなので、下のボタンをクリックします。そうでなく、学校の部 活動のみで水泳に取り組んでいる選手は上のボタンをクリックします。

| 本 右子県小水連盟ユスワ                                          | イト 🗙 🚱 日本水泳連盟 会                    | ■ページ × ③ 競技者新規登録                                             | × Yahoo! JAPAN                                  | × +                                    |                   |              |
|-------------------------------------------------------|------------------------------------|--------------------------------------------------------------|-------------------------------------------------|----------------------------------------|-------------------|--------------|
| $\leftrightarrow$ $\rightarrow$ $C$ $\triangleq$ japa | an-swimming.jp/webswmsys/p3        | 320_kyougisya1?mode=1&action=cmdd                            | hange&modeDisplay=yes&UserI                     | DThird=03B11&dummy=15                  | 919···· @ 🕁 💈 🌶   | <b>2 0</b> : |
| アプリ 🗤 Yahoo! J#                                       | APAN 📩 岩手県水泳連盟公… 🕄                 | 岩手具中体連水泳… 🏼 👌 岩手具中学校体育…                                      | 🏠 奥州市立水沢南小… 🛛 Squ                               | irrelMail - ロ··· 🚯 岩手県立高               | 等学校… 💡 Google マッフ | ŕ »          |
| <b>澳子</b> 氏名                                          |                                    | が 氏名 (半角)                                                    | 姓 名                                             | 0-7字変換                                 |                   |              |
| コーマ字氏名                                                | 姓<br>す。                            | 名                                                            | ※ローマ字の入力文字が                                     | 「ID カードになりま                            |                   |              |
| 生別                                                    | ●男 ●女                              | 生年月日                                                         | 西暦                                              | 月日日計算                                  |                   |              |
| 学種                                                    | ○ 幼児 ○ 小学 ○ 中学 ○                   | ○高校 ○大学 ○一般                                                  |                                                 |                                        |                   |              |
| 学年                                                    | 1~                                 |                                                              |                                                 |                                        |                   |              |
| 曉技種目(複数可)                                             | ☑ 競泳 □ 飛込 □ 水球                     | □シンクロ □日本泳法 □OWS                                             |                                                 |                                        |                   |              |
| この色の項目は必須                                             | 項目です この色は登録選携                      | R追加及び転入時の必須項目                                                |                                                 |                                        |                   |              |
| 日本水泳連盟に初と                                             | と、重複豆鉢チェック後、1<br><br>めて登録する場合は、こちら | ■後豆味// mt// tida//kd/(2) (2) (2) (2) (2) (2) (2) (2) (2) (2) | *留ちを光1)します。<br>                                 | ちらを押してくださ                              |                   |              |
|                                                       |                                    |                                                              |                                                 |                                        |                   |              |
| 過去に日本水泳連盟                                             | 盟に登録したことがある競技                      | 送きの場合、こち に登録し<br>検者の場合、こち に しん                               | た競技者の氏名・性別・生年<br>報が表示されない場合や、過<br>登録する場合についても、こ | 5月日を正しく入力し<br>1去に登録されたか不<br>このボタンを押してく |                   |              |

【4】過去に日本水泳連盟に登録したことがある競技者の場合、こちらをクリックすると下のような画面 が出ます。

「表示されている内容で、当団体に登録します。」をクリックすると、新規登録が終わりになります。

| X 当手順水泳運墾公式サイト x ③ 日本水泳運墾 会員ページ x ③ 競技者新規登録 x Yr Yahool JAPAN x +                                                                      | 2             |
|----------------------------------------------------------------------------------------------------|---------------|
| 🗧 🔆 C 🕼 japan-swimming.jp/webswmsys/p320_kyougisya17mode=1&UserIDThird=03B11&tourokuno=7397510&modeDisplay=Error2&dummy=1… 🔍 🏚 📓 👱 🖉 🖨 | :             |
| 🛄 アプリ 🔓 Yahooi JAPAN 🐹 岩手風水泳通盥公… 📀 岩手風中体運水泳… 🦪 岩手風中学校体育… 👌 奥州市立水沢南小… 📀 SquirrelMail - ロ… 🥥 岩手風立高等学校… 💡 Google マップ                      | »             |
| <u>B11 水沢中学校</u>                                                                                                    | <b>^</b>      |
| 4.5.1 4)- 競技者登録情報新規登録(競技者登録番号発行)                                                                                                    |               |
|                                                                                                    |               |
| 競技者情報を新規登録しより。競技者基本情報を人力の上、「登録(競技者登録番号発行)」ボダンを押してくたさい。                                                                                 |               |
| この競技者は既に登録済みです。追加登録又は転入時の場合はそれぞれ下記のボタンを押してください。                                                                                        |               |
| 向、同一区分の場合は当回体に登録されます。                                                                                                    |               |
|                                                                                                    |               |
| ① 体 奋 亏 🐹 岩 手 風水泳 連盟 公式 サイト × ③ 日本水泳 連盟 会員 ページ × ③ 競技 者新規 登録 × Y7 Yahool JAPAN × +                                                     |               |
| □ □ □ □ □ □ □ □ □ □ □ □ □ □ □ □ □ □ □                                                                                                  | a \varTheta : |
| Triax日     III アプリ Yr Yahool JAPAN 図 岩手環水泳連盟公… ③ 岩手環中体連水泳… ③ 岩手環中学校体育… ④ 奥州市立水沢南小… ④ SquirrelMail - ロ… ④ 岩手環立萬等学校… ♀ Google マップ        | *             |
| 競技者基本情報                                                                                                    | *             |
|                                                                                                    |               |
|                                                                                                    |               |
| <br>漢字氏名   ローマ字氏名   ・・・・・・・・・・・・・・・・・・・・・・・・・・・・・・・・・・・                                                                                |               |
|                                                                                                    |               |
|                                                                                                    |               |
|                                                                                                    |               |
| 関技種目(複数可)         ・・・・・・・・・・・・・・・・・・・・・・・・・・・・・・・・・・・・                                                                                 |               |
|                                                                                                    |               |
| ・登録ボタンを押すと、重複登録チェック後、重複登録が無ければ新規競技者登録番号を発行します。                                                                                         |               |
|                                                                                                    |               |
| 「ロナー」シン海明についまでお得まっ思ん」は、マキンモーリーティービー<br>日本水泳連盟に初めて登録する場合は、こちらを押してくださ                                                                    |               |
| 日本水泳理盟に初めて登録する場合は、こちらを押してくたさい。                                                                                                    |               |
|                                                                                                    |               |
| 表示されている内容で、当団体に登録します。 ろ内容で、当団体に登録します。                                                                                                  |               |
|                                                                                                    |               |
| ·                                                                                                    |               |
|                                                                                                    |               |
| 表示されている内容で、当団体に登録します。                                                                                                    |               |
|                                                                                                    | *             |